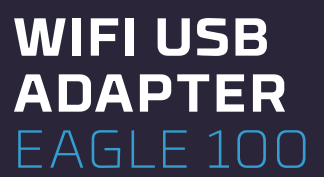

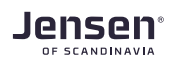

#### **INSTALLATION GUIDE**

ENGLIS

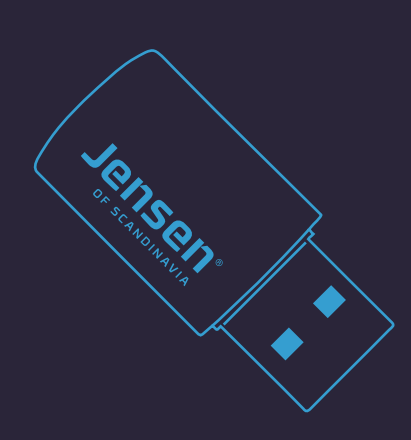

## Quick guide for Windows

## l) Getting started

**ENG:** Insert enclosed CD and wait for autostart. If installation do not start, run **autorun** from CD.

**NOR:** Sett i medfølgende CD og vent til installasjonen starter. Om installasjonen ikke starter, kjør filen **autorun** fra CD.

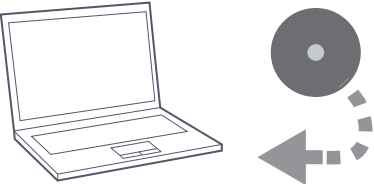

## 2 Click next to start

**ENG:** Click Next and follow the installation wizard.

**NOR:** Tykk Neste og følg veiviseren for installasjonen.

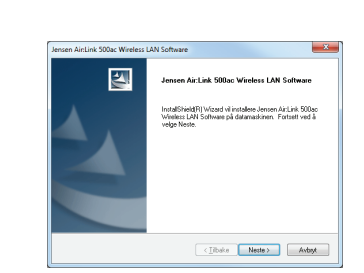

# 4) Insert EAGLE 100

**ENG:** After your PC have restarted, please insert the EAGLE 100 into the USB port on your PC.

NOR: Etter omstarten kobler du EAGLE 100 til USB porten på din PC.

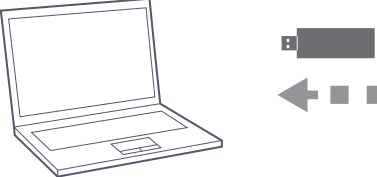

# NO CD player?

**ENG:** If your computer does not include a CD player please go to www.jensenscandinavia.com/downloads. Search for EAGLE 100 and download the driver.

Unzip the downloaded driver by running the file and choose unzip. Then run the file **setup.exe** to start the installation. Continue with step 2

#### NOR: Mangler du CD - spiller?

Om din datamaskin ikke har CD - spiller vennligst gå til www.jensenscandinavia.com/downloads. Søk etter EAGLE 100 og last ned driveren for Windows. Pakk ut den nedlastede filen ved å starte filen og velg pakk ut. Kjør deretter filen **setup.exe** for å starte installasjonen.

Følg så steg 🔁

# 3 Click install

**ENG:** Click «Install this driver anyway» if you get this message.

NOR: Trykk «Installer denne driverprogramvaren allikevel» om du får denne meldingen.

| 8 | Windows can't verify the publisher of this driver software                                                                                                    |  |  |  |
|---|----------------------------------------------------------------------------------------------------|--|--|--|
|   | <ul> <li>Don't install this driver software</li> <li>You should check your manufacture's website for updated driver software<br/>for your device.</li> </ul>                                                   |  |  |  |
|   | Install this driver software anyway<br>Only install driver software obtained from your manufacturer's website or<br>disc. Unsigned software from other sources may harm your computer or steal<br>information. |  |  |  |

# 5) Chose wireless network

**ENG:** Choose the wireless network you wish to connect to. Then enter the password for the wireless network and click OK / Connect.

**NOR:** Velg det trådløse nettverket du ønsker å koble til. Skriv så inn passordet til det trådløse nettverket og trykk OK / Koble til.

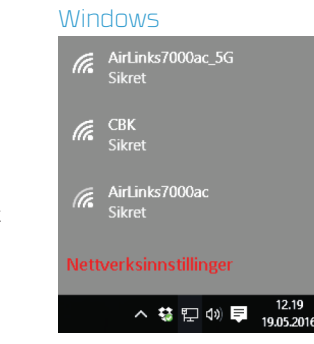

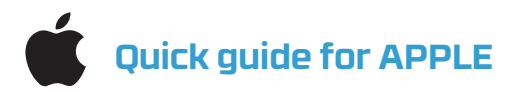

1) Getting started

ENG: Insert enclosed CD.

NOR: Sett i medfølgende CD plate.

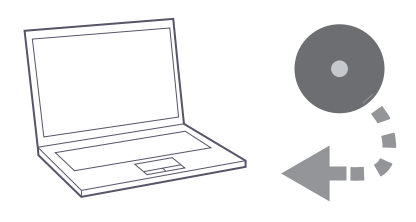

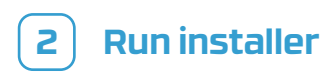

**ENG:** Open Finder, select CD, open the Mac OS X folder for your Mac OS X version (e. g. OS 10.11) and run the **installer.pkg** file

**NOR:** Åpne Finder, velg CD, åpne mappen Mac OS X og deretter finn din Mac OS X versjon (f. eks. OS 10.11) og kjør filen **installer.pkg** 

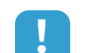

### NO CD player?

**ENG:** If your computer does not include a CD player please go to www.jensenscandinavia.com/downloads. Search for EAGLE 100 and download the MAC driver. Unzip the downloaded driver by running the downloaded file. Open the unzipped folder and select the OS X version for your system and run **installer.pkg**.

Then follow step (3)

#### NOR: Mangler du CD - spiller?

Om din datamaskin ikke har CD - stasjon vennligst gå til www.jensenscandinavia.com/downloads. Søk etter EAGLE 100 og last ned driveren for MAC. Pakk ut den nedlastede filen ved å starte filen. Åpne den utpakkede mappen, velg din OS X versjon og kjør **installer.pkg**.

Følg så steg </u>

# 3) Follow the wizard

**ENG:** Follow the wizard to complete the driver installation.

#### NOR: Følg

veiviseren som kommer opp for å installere driveren.

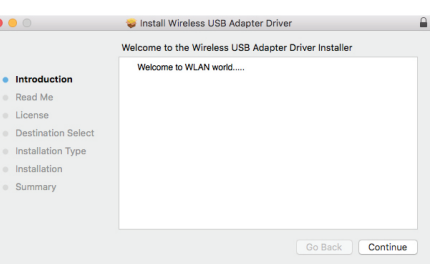

•• 🔿 20 % 🖓 Fri 14:12:05 🔍

## 5) Chose wireless network

ENG: Open the wireless network utility and choose the wireless network you wish to connect to. Then enter the password for the wireless network and click Join.

NOR: Åpne Wireless network Utility og velg det trådløse nettverket du ønsker å koble til. Skriv så inn passordet til det trådløse nettverket og trykk Join.

| AirLinks7000ac<br>AirLinks7000ac_5G<br>CBK<br>CBK 5Ghz<br>Join Other Network<br>WPS<br>Open Wireless Utility<br>This patwork "Airlinks2000ac 50" sequine a |             |                                         |                                     |               |
|----------------------------------------------------------------------------------------------------|-------------|-----------------------------------------|-------------------------------------|---------------|
| AirLinks7000ac_5G                                                                                                    | A1.4 1.     | 1                                       |                                     | 9             |
| AirLinks 7000ac_bG                                                                                                    | AILLI       | 1KS/000ac                               |                                     |               |
| CBK<br>CBK 5Ghz<br>Join Other Network<br>WPS<br>Open Wireless Utility<br>This perturbed "Airl lake 2000as 50" sequences                                    | AirLir      | nks/000ac_                              | 56                                  | A 🕹           |
| CBK 5Ghz                                                                                                    | CBK         |                                         |                                     | 9             |
| Join Other Network<br>WPS<br>Open Wireless Utility #6                                                                                                    | CBK         | 5Ghz                                    |                                     | 2             |
|                                                                                                    | WPS<br>Open | Wireless Ut                             | tility                              | ж             |
|                                                                                                    | ~           | This network<br>WPA2-PSK A              | "AirLinks7000ac_5<br>IES password   | G" requires a |
| Password:                                                                                                    | •           | This network<br>WPA2-PSK A<br>Password: | : "AirLinks7000ac_5<br>IES password | G" requires a |

| Frequency Range (MHz) | Max.Transmit Power (dBm) EIRP |
|-----------------------|-------------------------------|
| 2400 ~ 2483.5         | 17.75 dBm                     |
| 5150 ~ 5250           | 19.68 dBm                     |

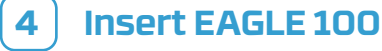

**ENG:** After your Mac have restarted, please insert the EAGLE 100 into the USB port on your Mac.

NOR: Etter omstarten kobler du EAGLE 100 til USB porten på din Mac.

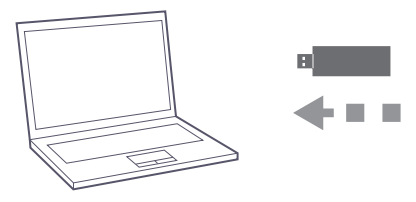

Information about Declaration of Conformity can be found at www.jensenofscandinavia.com/rtte

This requirement may be operated in all EU and EFTA countries: AT, BE, BG, CY, CZ, DK, EE, FI, FR, DE, GR, HU, IS, IE, IT, LV, LI, LT, MT, NL, NO, PL, RO, SK, SI, ES, SE, CH, TR, GB,

Product usage restrictions: This product is intended for indoor use only.

JensenScandinavia AS Per Krohgsvei 4a, 1065 Oslo, Norway www.jensenofscandinavia.com

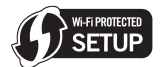

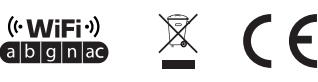